KOWECO

# Olá!

É com satisfação que estabelecemos essa parceria com você, técnico credenciado Komeco!

A partir de agora, você terá acesso ao Portal do Técnico, que funcionará como um escritório online para organização do dia-a-dia de sua empresa.

O Portal do Técnico é uma ferramenta disponibilizada pela Komeco para proporcionar agilidade no atendimento aos nossos clientes, oferecendo qualidade e agilidade nos serviços de nossos parceiros credenciados.

Leia com atenção as informações desse manual para que você possa usufruir desta ferramenta.

Departamento de Suporte ao Técnico

# Contatos

KOWECO

Para oferecer o suporte a você e aos clientes finais Komeco, contamos com alguns contatos importantes para esclarecimentos de dúvidas referentes ao portal do técnico e informações gerais sobre os procedimentos de nossa empresa.

## Suporte ao Técnico

Visando um melhor atendimento aos nossos técnicos credenciados, desenvolvemos um canal direto para esclarecimentos de dúvidas relacionadas ao portal do técnico e outras orientações quanto aos procedimentos de nossa empresa. O suporte ao técnico estará disponível através do número:

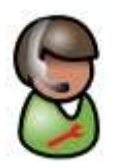

#### 0800 707 4350 ou 4007 1351

4007-1351 – (Regiões Metropolitanas). 0800 707 4350 – (Demais Localidades).

Condicionador de ar - opção 6

Aquecedor a Gás, Bombas e Pressurizadores e Aquecedor Solar - opção 7

Dúvidas sobre portal técnico ou procedimentos operacionais - opção 8

Ressaltamos que esse contato é exclusivo para os técnicos credenciados Komeco. Não serão permitidas ligações de clientes finais.

\* O Horário de atendimento do Suporte ao técnico é das **09h às 12h e das 13h às 17h** – de segunda- feira a sexta-feira.

| SAC |   |
|-----|---|
|     | _ |

O SAC (Serviço de atendimento ao consumidor) é direcionado aos clientes finais Komeco, para esclarecimento de dúvidas, informações sobre assistências técnicas, representantes, entre outros.

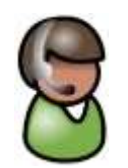

# 0800 701 4805 ou 4007 1806

\* O Horário de atendimento do SAC é das 08h às 17h20min. De de segunda- feira a sexta-feira.

Após a aprovação do processo de credenciamento, você recebeu o login e a senha, via email, para acesso ao portal.

#### Login

O login é padronizado, sendo constituído pelos quatro primeiros e os dois últimos dígitos do do seu CNPJ. Veja o exemplo abaixo:

CNPJ: 06.114.935/0016-61 Login: 061161

# Senha

Assim como o login, a senha será oferecida no momento da validação do credenciamento. Toda senha inicial será padrão (1234), podendo ser substituída a qualquer momento no Portal do Técnico, pela própria assistência, seguindo as orientações deste manual.

Endereço

Com o login e senha em mãos, acesse o seguinte link *(o portal deverá ser visualizado utilizando o navegador Internet Explorer)*:

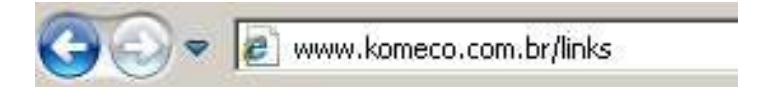

Acessando o link acima, abrirá o Sistema de Acesso Komeco. Nessa tela, você deverá clicar em: "Komlog Técnico".

| κοπεςο                             |                    |              | 244 () () (B) ()                 |
|------------------------------------|--------------------|--------------|----------------------------------|
| Propulse Acessions                 | Rede Chatericana   | Once Comprar | Agende sus instalação            |
| Sistema de Acesso                  | c.                 |              |                                  |
| Portal do técnico                  | Microsiga Remote X |              | Webmail                          |
| > KOMLOG TÉCNICO                   | > KOMLOG COMERCIAL |              | > WEE MAL                        |
| Portais dos representantes         | · / mm mussimer    |              | > TERMINAL DE CONSILLTA - KOMLOG |
| > KOWA MAINALIS                    |                    |              |                                  |
| > PORTAIS KOMLOG                   |                    |              |                                  |
| Saiba mais                         |                    |              | The second second                |
| Eltrov een contasti Luen a KONETCO |                    | H¢           | KOMECO                           |
| CLIQUE AQUI                        |                    |              |                                  |

Ao clicar, uma nova janela abrirá solicitando seu login e senha (*Veja item Login e Senha do manual pag. 4*). Digite seu login e sua senha e clique em "Enviar":

| Portal Técnico                                                     | κοπεςο                      |
|--------------------------------------------------------------------|-----------------------------|
| Bem-Vindo<br>Digite seu usuário e senha para entrar<br>no sistema. | Login: Senha: ENVIAR LIMPAR |

Pronto! Você já está acessando o PORTAL DO TÉCNICO! Essa ferramenta que irá tornar suas atividades diárias, de parceria com a Komeco, muito mais ágil e organizada!

Fique atento aos comunicados que estarão disponíveis na página inicial. A leitura dessas informações é essencial.

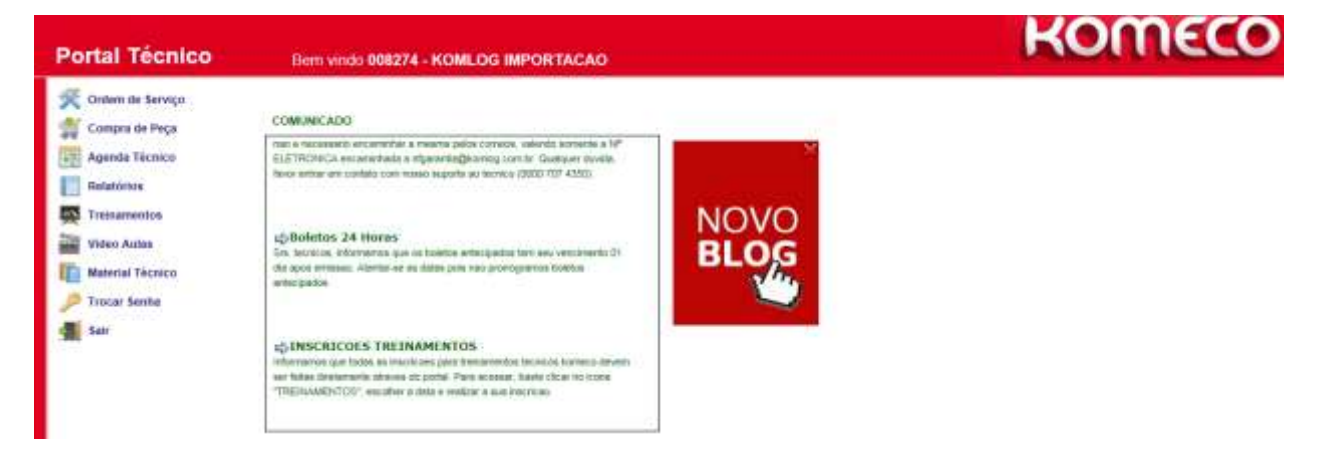

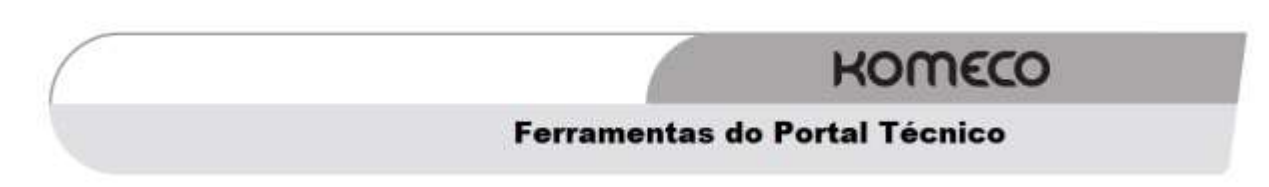

O Portal possui inúmeras ferramentas disponíveis para acompanhamento de todos os serviços oferecidos por sua empresa. Cada ícone possui uma função, que poderá ser compreendida nos próximos itens deste manual.

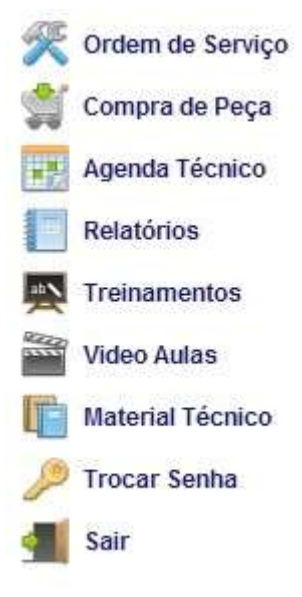

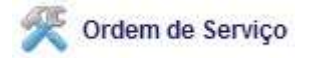

Ordem de serviço é a ficha de cadastro do cliente que conterá todas as informações necessárias para consultas. Essa ficha deverá ser preenchida pelo técnico logo após a visita ao cliente.

O código da ordem de serviço tem o seguinte formato: K01007AE, K010089C, K0100AAA

## Atenção!

A ordem de serviço só deverá ser aberta quando for constatado atendimento em Garantia (ver termo de garantia no manual do usuário).

#### Abertura de Ordem de Serviço.

Para fazer a abertura de uma ordem de serviço, logo após o atendimento ao cliente, clique em "Ordem de Serviço". Note que uma ramificação de informações irá surgir. Clique em "Nova O.S.".

| × | Ordem de Serviço |  |  |  |  |
|---|------------------|--|--|--|--|
|   | Nova O.S.        |  |  |  |  |
|   | Status O.S.      |  |  |  |  |
|   | Acompanhe Pedido |  |  |  |  |
|   |                  |  |  |  |  |

Clicando em "Nova O.S." uma nova tela abrirá contendo algumas informações que deverão ser preenchidas com os dados do cliente. Preencha todos os dados, lembrando que os itens destacados em azul escuro são de caráter obrigatório.

| ORDEM DE SERVIÇO                                                                                                    | Dúvidas: 0800 707 4350 (Suporte ao Técnico) |                                       |
|----------------------------------------------------------------------------------------------------|---------------------------------------------|---------------------------------------|
| Of the second second se | Data lastalas ža                            |                                       |
| Madala Equip :                                                                                                    | Data Instalação:                            |                                       |
| Note Cincels                                                                                                    | CND IN F.                                   |                                       |
| Nota Fiscal:                                                                                                    | Num Sória Bradt                             |                                       |
| Data N.F.                                                                                                    | Num. sene Prod.                             |                                       |
| Nome Cliente:                                                                                                    |                                             |                                       |
| Endereço:                                                                                                    | Pairra                                      |                                       |
|                                                                                                    | Bairro.                                     |                                       |
| Telefores                                                                                                    | Estado.                                     |                                       |
| e Maile                                                                                                    | Celular.                                    |                                       |
| e-Mail.                                                                                                    |                                             |                                       |
| Atendimento:                                                                                                    |                                             |                                       |
| Telefone                                                                                                    |                                             |                                       |
| Tecnico:                                                                                                    |                                             |                                       |
| Histórico:                                                                                                    |                                             | · · · · · · · · · · · · · · · · · · · |
| Tistonoo.                                                                                                    |                                             | ~                                     |
|                                                                                                    |                                             |                                       |
|                                                                                                    |                                             | /                                     |
|                                                                                                    |                                             |                                       |

Alguns campos da Ordem de Serviço são auto-explicativos com orientações destacadas em forma de caixa de texto amarela, no momento que o item for selecionado para preenchimento. O campo"**Telefone**" e "**Celular**" *deverão conter números válidos do cliente*, para que possamos fazer o feedback dos atendimentos. Casos com telefones inválidos serão questionados com a assistência, sob **penalidade de não pagamento da Ordem de Serviço.** 

| Historico:                           | ~                                                                                            |   |
|--------------------------------------|----------------------------------------------------------------------------------------------|---|
|                                      | ^                                                                                            |   |
| Laudo                                | ~<br>~                                                                                       | ' |
| Detalhado:                           | ^                                                                                            |   |
|                                      | ~                                                                                            |   |
|                                      | Selecionar Arquivos                                                                          | - |
|                                      | Anexo Nota Fiscal:                                                                           |   |
| Prime                                | ira Manutenção Preventiva:                                                                   |   |
| Segur                                | da Manutenção Preventiva:                                                                    |   |
| Pedido:                              |                                                                                              |   |
| Obs.: Para pedid<br>anexar os laudos | os de Compressor e de peças de Aquecedor a Gás,<br>padrões discontíveis no material técnico. |   |
| 5                                    | ALVAR O.S. PEDIDO GARANTIA                                                                   |   |

Ao final do preenchimento das informações você deverá clicar em "Salvar O.S". Pronto! A ordem de serviço já está aberta. Anote a ordem de serviço para seu controle interno.

## Status Ordem de Serviço.

Depois que sua ordem de serviço for inserida, você poderá visualizá-la a qualquer momento clicando em "Status O.S". Note que as informações sobre a O.S encontram-se no cabeçalho:

| Portal Técnico                              | Bern      | vindo O   | 08274 - K   | OMLOG I  | MPORTACAO                 |             |          | KO                                                 | ne             | 0                |
|---------------------------------------------|-----------|-----------|-------------|----------|---------------------------|-------------|----------|----------------------------------------------------|----------------|------------------|
| 🛠 Cintem de Serviço                         | ORDENS    | DE SE     | RVICO       |          |                           |             |          |                                                    |                |                  |
| Nova 0.8<br>Statut 0.9<br>Acongrante Peddal |           |           |             | Código   | Técnico                   | Status 0.5. | Abertura | Chenix                                             | Nam,<br>Pedido | Status<br>Pedide |
| 🐒 Compra de Paça                            | Entre:    | (Apha)    | Biograf.    | X0101867 | KOWLDG IMPORTACAD         | ATENDIMENTO | ORORIS   | CARLOS EDUARDO - LIUANA JUNQUEIRA                  |                |                  |
| Agenda Técnica                              | Estate.   | Tiche     | (Insert)    | K0101838 | KOMLOG IMPORTACÃO<br>LTDA | ATENDIMENTO | 03/09/15 | TEBTE BAT                                          | 941228         | RECUBADO         |
| Matatórios                                  | Editor.   | Take      | (Burrar.)   | H2151731 | KONLOG IMPORTACAD<br>LTDA | ATENDIMENTO | 24/56/15 | MABIS BELEZA E COMERCIO DE COSMETICOS 170A<br>- ME | 943066         | HECUBADO         |
| Transmentos                                 | L.fatter. | ( Table ) | Librarrar.) | K210176K | KOMLOG MPORTACAO<br>LTDA  | ATENDIMENTO | 21/06/15 | ALAN PEREIRA DA BILVA.                             | 368870         | FATURADO         |
| Material Técnico                            | - Baller  | (June)    | Deserar:    | 40101702 | KOMLOG BIPORTACAD         | ATENDINENTO | 12/08/15 | CASA FARIO LITUA - EPP                             |                |                  |
| P Trocar Sentu                              | Eastar    | -ALS#     | Emeror:     | 1010170  | KOMLOO IMPORTACAO<br>LTDA | ABERTD      | 11/08/15 | TARFEL IRREGACIAD MAQUE E FERRAM LTDA EFF          | 367967         | FATURADO         |
| 📲 Sar                                       | (Inter-   | (mile)    | Burrar .    | K01017CK | KOWLDG IMPORTACAO<br>LTDA | ATENDIMENTO | 11/00/13 | CASA DO AQUECECOR LIDA - ME                        | 367972         | FATURADO         |

#### Pedido de Peça.

Após a abertura da ordem de serviço e caso haja necessidade de solicitar uma peça, você deverá clicar em "PEDIDO DE GARANTIA", opção que estará disponível no fim dos dados da Ordem de serviço.

Para justificar a solicitação dessa peça, você deverá preencher os campos disponíveis no "Laudo detalhado", informando os testes que foram realizados para essa constatação. É importante que seja repassado o maior número de informações, para que o departamento de **Suporte técnico** faça a analise dessa solicitação.

|                                                                 | -           |
|-----------------------------------------------------------------|-------------|
| Laudo                                                           | ~           |
| Detalhado:                                                      |             |
|                                                                 |             |
| Galacionar Breaking                                             |             |
| Anavo Note Ciscal:                                              |             |
| Primeira Manufencão Preventiva:                                 |             |
| Segunda Manutenção Preventiva                                   |             |
| Pedido:                                                         |             |
| Obs.: Para pedidos de Compressor e de peças de Aquecedor a Gás, |             |
| anexar os laudos padrões disponíveis no material tecnico        |             |
| SALVAR O.S. PEOL                                                | DO GARANTIA |

Ao clicar em "Pedido de garantia" uma nova tela abrirá. Preencha o campo necessário e clique no ícone da "lupa", como mostra a figura abaixo:

| Portal Técnico                            | Bern vindo 008274 - KOMLOG IMPORTACAO                   | ROITIECC |
|-------------------------------------------|---------------------------------------------------------|----------|
| 😤 Ordem de Serviço                        | PEDIDO DE PEÇAS EM GARANTIA                             |          |
| Nova 0.8<br>Batus 0.5<br>Acompanhe Pedido | Cond. Pagamento: SEM FINANCEMPOLA Non. 0.5.: (NOTE 771) |          |
| Tompra de Paça                            | Observações:                                            |          |
| Agenda Fectico                            | Exclur Prod                                             | Un Guant |
| Relativitos                               |                                                         |          |
| Treinursentos                             | Total RS: 0.00 Retroit                                  |          |
| Video Astas                               |                                                         |          |
| Material Técnico                          |                                                         |          |
| 🔎 Trocar Senha                            |                                                         |          |
| and ser                                   |                                                         |          |

Clicando, você terá acesso à vista explodida do equipamento. Note que aparecerão as peças referentes o modelo do equipamento que você selecionou na abertura da Ordem de Serviço.

Selecione a peça necessária. Caso tenha dúvida no modelo, clique no ícone da máquina fotográfica (a foto da peça irá surgir) e certifique-se do modelo correto da peça.

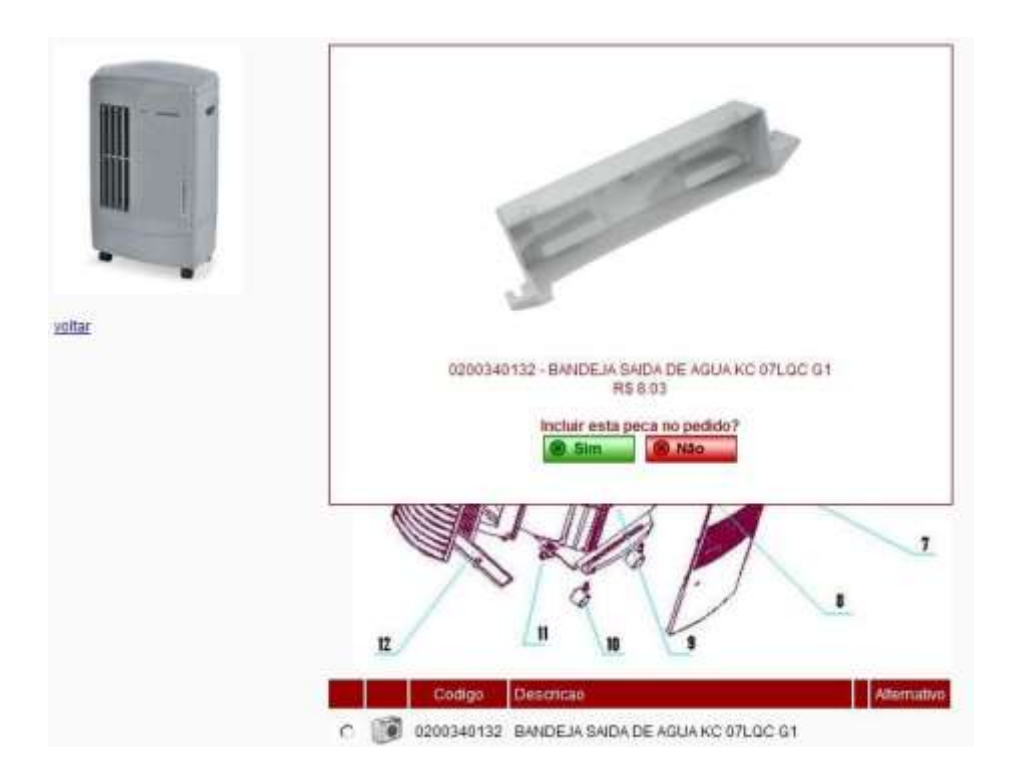

Tendo certeza de todas as informações, clique em "Salvar pedido".

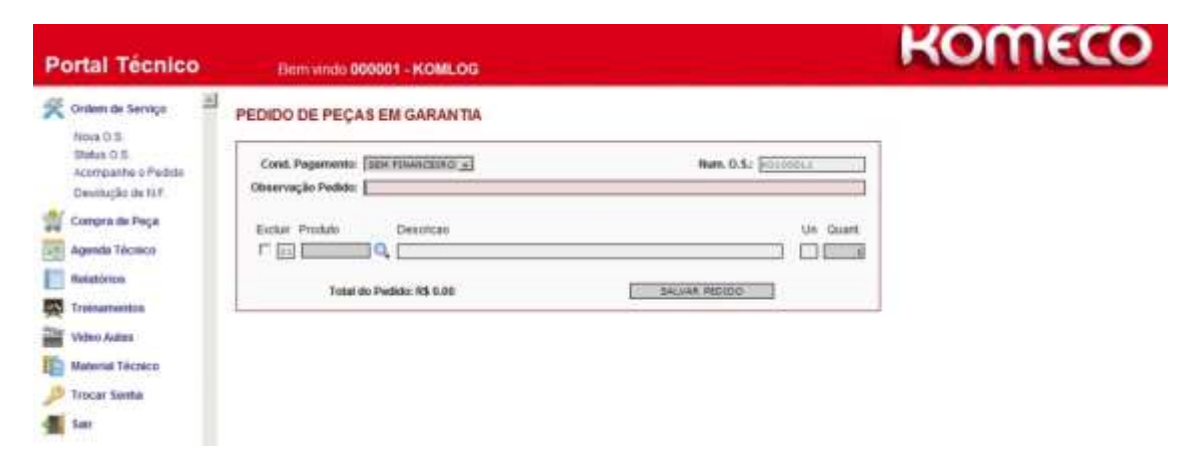

Dessa forma, acompanhe a O.S para saber o resultado da análise e, se aprovado, aguarde a chegada da peça em sua assistência.

#### Importante!

Após a conclusão do atendimento ao cliente, é obrigatório que a Ordem de Serviço seja encerrada. Para isso, basta clicar em "Encerrar", presente no cabeçalho. Ressaltamos que o encerramento da Ordem de serviço deverá ser efetuado somente no momento em que o atendimento for concluído.

Acompanhe o pedido.

Para consultar o andamento do pedido, você deverá clicar em "Acompanhe o pedido", digitar o número em questão e clicar "Exibir pedidos".

| Portal Técnico                                                                          | Eem vindo 008274 - KOMLOG IMPORTACAO                                                     | KOMECO |
|-----------------------------------------------------------------------------------------|------------------------------------------------------------------------------------------|--------|
| Content de Serviço<br>Nova O.S<br>Aconpasive Pedido<br>Compas de Peça<br>Compas de Peça | STATUS DO PEDIDO<br>De Enesse: 2009338<br>Are Erresse: 200933<br>Non Resultados: 222 (v) |        |
| Relatórios                                                                              | Saber Herduz                                                                             |        |
| Video Autos                                                                             |                                                                                          |        |

\*Favor prestar atenção para a data de emissão da NF.

Caso o seu pedido seja recusado por algum motivo, você receberá em seu endereço eletrônico, o workflow (Sistema automático de informação), o registro e o motivo pelo qual seu pedido foi cancelado.

Os procedimentos de visualização dos pedidos de compra, assim como estoque e orçamentos, poderão ser verificados através do nosso suporte ao técnico (**0800 707 4350**) **opção 8**, ou através da vídeo - aula de compra de peças (Item Pedido de peças).

| 🚔 Compra de Peça | VIDEO MANUAL DO PORTAL TECNICO<br>Prosedimentos, orantecese do portal Tecnico.                            |
|------------------|----------------------------------------------------------------------------------------------------|
| Agenda Técnico   | VIDEO AULA AQUECEDOR A GAS<br>Verificacees Finais da Instalação                                           |
| Relatórios       | VIDEO AULA AQUECEDOR A GAS<br>Explicacoes ao Diente                                                       |
| Video Autas      | VIDEO AUR A AQUECEDOR A GAS<br>Sistemas de Chamines                                                       |
| Material Técnico | VIDEO AULA AQUECEDOR A GAS<br>Almentacao de Gas                                                           |
| 🏓 Trocar Senha   | VIDEO AUR.A AQUECEDOR A GAS<br>Almentacao de Agua                                                         |
| Sair             | VIDEO AULA AQUECEDOR A GAS<br>Conceitos Basicos e Dimensionamento                                         |
|                  | Video Aula Piso em Manta<br>Coloracio e manutencio de pisos em manta                                      |
|                  | VIDEO AULA AQUECEDOR A GAS<br>INSTALACAO de Aquecedores de passagem - Normas e Seguranca                  |
|                  | VIDEO AULA INST.CONDICIONADOR<br>Tecnicas, normas e apresentacas persoai para instalacas de Spite Komeco. |
|                  | Cache Internet Explorer<br>Desabilitando o cache no internet Explorer                                     |
|                  | Cache no Chrome<br>Limpando o cache no Chrome                                                             |
|                  | Video Aula Pedido de Pecas<br>Video aula para o pedido de pecas                                           |

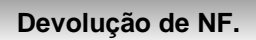

Esse ícone deve ser utilizado para retorno de **peças/ produtos** enviados em garantia e de compra de peças, autorizados pelo setor comercial da Komeco previamente.

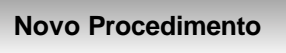

No ambiente do portal técnico: compra de peça -> devolução de NF -> nova devolução

| Ordem de Serviço                           | AGEND | A DO TÉ | CNICO |     |           |       |     |  |
|--------------------------------------------|-------|---------|-------|-----|-----------|-------|-----|--|
| Compra de Peça                             | A10   | 2015    | 2     |     | ics Seten | oro 👻 |     |  |
| Novo Pedido<br>Exclur Pedido<br>Orçamentos | Öom   | Seg     | Ter   | Qua | Qui       | Sex   | Sab |  |
| Efutive: Orçamento<br>Acompanhe Pedido     |       |         | 1     | 2   | 3         | 4     | 6   |  |
| Devolução de N.F.                          |       | 7       | 8     | 9   | 10        | 11    | 12  |  |
| Status Devolução<br>Exclur Devolução       | 13    | 14      | 15    | 16  | 17        | 18    | 19  |  |
| Agenda Técnico                             | 20    | 21      | 22    | 23  | 24        | 25    | 26  |  |
| Relatórica                                 | 27    | 28      | 29    | 30  |           |       |     |  |

|       | ~ -   |        |        |
|-------|-------|--------|--------|
| DEVO  | 11000 |        | EIGCAL |
| DEVOL | JUCAU | DENVIA | FISCAL |
|       |       |        |        |

| Informe os documentos que deseja retornar.<br>Separe os números das notas-séries por vírgulas.<br>Ex: 000000336-001, 000401-1<br>Documentos com formulário próprio (Komlog) somente 1 por vez. |        |
|----------------------------------------------------------------------------------------------------|--------|
| Documentos:                                                                                                    | buscar |

Preencher os campos abaixo com as seguintes informações:

- <u>Form. Komlog</u>: **SIM** (quando o cliente não emite nota fiscal de devolução e recusa a NF da KOMLOG). **NÃO** (quando o cliente emite a sua NOTA FISCAL de devolução);
- <u>Motivo devolução</u>: clicar na lupa e selecionar o motivo da devolução. Quando for devolução de pedido garantia, utilizar o motivo "04000 DEVOLUÇÃO PÓS-VENDA –RETORNO DE GARANTIA";
- <u>Histórico</u>: explicar detalhadamento o motivo da devolução;
- <u>Qtde Devolver</u>: preencher com os itens que serão devolvidos. Caso queira fazer a devolução total, basta preencher o campo "selecionar todos os itens".

| Portal Técnico                                                                                                    | Bem vindo 008274 - KOMLOG IMPORTACAO LT                                                                                                    | ROMECO               |
|----------------------------------------------------------------------------------------------------|----------------------------------------------------------------------------------------------------|----------------------|
| Condam do Serviço A<br>Compre de Peça<br>Novo Pedido<br>Escluir Podido                                                                    | DEVOLUÇÃO DE NOTA FISCAL Cânte: 1000-000 Leipe 000 Intere de Cântes: Contextence: Contextence: C | ]                    |
| Orpartentes<br>Eleither Organisatio<br>Acompanie Paddo<br>Segentile de Produce<br>Involação de N.F.<br>Nova Devolução<br>Bitata Devolução | tem Instance     tem Instance     tem Instance                                                                                                    | Tree (F)             |
| Exchir Develople                                                                                                    | Dilgon Devolver Unit.<br>Filad 01 Mon Fiscal 000016234-004 Enlinolo 28/12/12                                                                                                    |                      |
| Heistinite                                                                                                    | Collection (Contraction of Stocket Associated (Collection)                                                                                                    | 50.0 10.0            |
| Treinamentos                                                                                                    | C Call Card-ASIA77 THATMAN WE ARE LODGER. PC 2.50 0 77.                                                                                                    | 5.04 ( 5.04 ( 5.04 ) |
| Valeo Autas                                                                                                    | cold consenses from any angle of the local sectors of the local sectors of the local sec      | 10 0.000 0.00        |

Conferir os dados e clicar:

ENVIAR DEVOLUÇÃO

Você poderá acompanhar a devolução através do campo "Status Devolução", levando em consideração as informações abaixo:

#### • Autorização Comercial:

Pedido de peças (compra): o setor comercial é responsável por analisar a solicitação de devolução– E-mail: <u>pecas@komeco.com.br</u>.

Devolução de pedido (peça e/ou produto) de garantia: Encaminhar o código de devolução para o e-mail <u>pecas@komeco.com.br</u>.

Autorização Fiscal: Em paralelo deve ser encaminhada a NF DE DEVOLUÇÃO para analise fiscal, através do e- mail <u>irosa@komlog.com.br</u>, responsável JOSIEL ROSA (48) 3027 4826. Caso a NF esteja correta e a devolução aprovada, será encaminhada ao setor de logística para solicitação de coleta.

#### • Autorização de Coleta:

Logística efetua a solicitação de coleta via correio ou transportadora, de acordo com a necessidade:

- ✓ Correios: é enviado autorização de postagem para ser postada a mercadoria em uma agencia.
- ✓ Transportadora: é solicitado a coleta para a transportadora e informado o cliente através de e-mail ou telefone.

Responsável: ROBERTO CUSTODIO – e-mail: <u>rcustodio@komlog.com.br</u> (48) 3027 – 4891.

## • Gerar NCC (Nota de Crédito do Cliente):

Nas devoluções de venda ou de "garantia com financeiro" onde acompanha um boleto bancário para devolução da peça/produto, é gerado crédito com valor correspondente para baixar o título da NF de origem, se o pagamento já foi efetuado é usado para abater débitos pendentes ou gerado credito para compras futuras, esse procedimento é efetuado assim que a devolução é entregue na Komeco fisicamente.

Responsável: MANOEL CORREA – e-mail: financeiro@komlog.com.br

Devolução de compra de peça na qual a NF de origem gerou custo de frete, na NF de devolução deverá ter o destaque do valor do frete.

Caso a devolução não seja autorizada por algum dos setores competentes, a informação constará no campo histórico juntamente com o motivo.

Acessar a opção "Excluir Devolução" disponivel em Devolução de NF, conforme imagem abaixo:

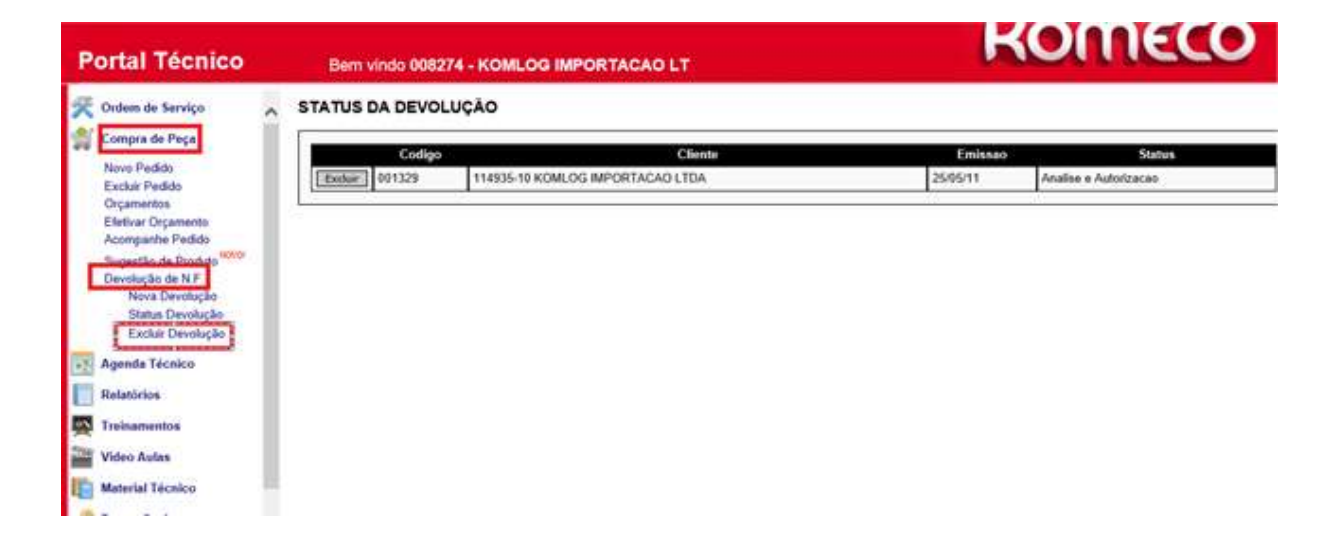

**Atenção:** É possivel excluir devolução no portal técnico somente enquanto não foi analisada. Caso a desistência ocorra após analise interna da Komeco, deverá ser comunicado a Roberto Custodio através do e- mail <u>rcustodio@komlog.com.br</u> ou (48) 3027 4891.

Qualquer dúvida, favor entrar em contato com o o SAT - Serviço de Atendimento ao Técnico:

0800 707 4350 – (Demais Localidades) - opção 8 4007-1351 – (Regiões Metropolitanas) – opção 8

# Compra de Peça

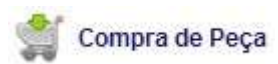

Consulte a vídeo-aula de *Pedido de peças*, disponível no Portal do Técnico, para esclarecimentos.

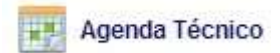

Esse ícone é utilizado pela *central de agendamento Komeco*, projeto presente em algumas capitais do País. Ao clicar, aparecerá um calendário com as datas onde estão agendadas as instalações. Basta clicar na data em questão e verificar as informações necessárias.

| Portal Técnico    | Bor   | n vindo | 008274 | - KOML | OG IMP    | ORTACI  | NO  |
|-------------------|-------|---------|--------|--------|-----------|---------|-----|
| Compre de Serviço | AGEND | A DO 11 | ECNICO | 5      | Ves Seter | (biz V  |     |
| Retatórios        | Dom   | Seg .   | Ter    | 9.4    | ω.        | Sex     | Bab |
| Velao Autes       | 6     | 7       | 1      | 0      | 10        | *<br>11 | 12  |
| 🔎 Topcar Senita   | 13    | 14      | 15     | 16     | 12        | 18      | 15  |
| Sar.              | 50    | 21      | n      | 23     | 24        | 25      | 26  |
|                   | 27    | 28      | 29     | 38     | 1         |         |     |

#### Relatórios

Os relatórios são importantes para que você possa ter uma base de consulta de alguns pontos:

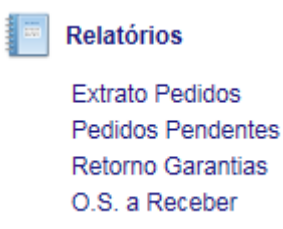

#### **Extrato de Pedidos**

Essa opção permite que o técnico possa imprimir o pedido, seja ele de venda ou garantia, para que apresente ao cliente caso o mesmo o questione. Há duas opções de visualização. Na primeira você poderá visualizar os pedidos diretamente no portal, como mostra a figura a seguir. Para isso, basta você digitar o número do pedido de deseja verificar e na opção "Enviar e-mail" você deverá deixar posicionado como "Não". Clique em "Exibir relatório".

## Relatório: Extrato Pedidos de Garantia

| De Pedi<br>Em                                                                                                    | ido:<br>1ail: email                                                                                                    |                                                     | Ate Pedido:<br>Enviar Ernail:          | 277777<br>Nao    |                 |            |
|----------------------------------------------------------------------------------------------------|----------------------------------------------------------------------------------------------------|-----------------------------------------------------|----------------------------------------|------------------|-----------------|------------|
| Exibir F<br>Relatório: Extrat                                                                                    | Relatório<br>o Pedidos de Garantia                                                                                                    |                                                     |                                        |                  |                 |            |
| Representante<br>Clienter<br>Pedido: 81882<br>Padido Cliento<br>Cond Pagamento<br>Observação Pe<br>Digitedo: 27/ | : GARANTIA PORTAL DO TECHICO<br>5 TRADEPORTAGORA: ACF PEDRO IVO SEM<br>5: ROIDORSF Data Padido: 27/10/10 (<br>5: 010 - SEN FINANCEIRO<br>61do: PEDIDO CANCELADO - 29/10/2010 - DA<br>10/10 Previato Para Atender: 27/10/10 | VICOS DE POSTAGEN LT<br>TES: 721 CF: 6949 -<br>RTEL | GA Frete: 0,00<br>JUTRA SAIDA DE MEEC. | OU BREST.SERV. H | AD ESPECIFICADO |            |
| Codigo                                                                                                    | Descricac                                                                                                    | ***************                                     | Qtde                                   | Valor Unit-      | Valor Total     | Observaces |
| 0200322274                                                                                                    | PCB BISK/LTS 07.09 FCE GL                                                                                                    |                                                     | 1,00                                   | 22, 39           | 22,39           |            |
| TOTAL DO PED                                                                                                    | 100: 22,39                                                                                                    |                                                     |                                        |                  |                 |            |

Caso queira receber o extrato por e-mail, você deverá digitar o e-mail em questão e colocar "sim" na opção de "Enviar e-mail".

#### **Pedidos pendentes**

Essa opção está disponível para que você possa verificar todos os pedidos que estão pendentes, seja por falta de analise ou por algum outro motivo. Para isso, você deverá deixar em branco o campo "De Pedido" e preencher com ZZZZZZ o campo "Até Pedido". Posterior a isso é só verificar a opção de envio de e-mail (alterando para sim ou não) e clicar em exibir relatório.

# Relatório: Pedidos Pendentes de Garantia

| De Pedido:<br>Email: email | Ate Pedido: <u>zzzzzz</u><br>Enviar Email: Nao |  |
|----------------------------|------------------------------------------------|--|
| Exibir Relatório           |                                                |  |
| Retorno de Garantia.       |                                                |  |

Após o recebimento do pedido solicitado em garantia, a peça/produto com defeito que foi trocada deverá ser encaminha à Komeco (somente as enviadas na condição "Garantia com financeiro" onde é obrigatorio a devolução, caso não ocorra a Cobrança será efetivada).

No Portal do técnico há como verificar quais peças ainda necessitam ser devolvidas, na opção "Retorno de Garantia".

Clique em "**Retorno de garantia**", insira o login e senha (conforme abaixo) e será gerado o relatório um relatório atualizado das devoluções pendentes.

## Dúvidas consulte o 0800 7074350 opção 8.

Clique em "Retorno de garantia", insira o login e senha (conforme abaixo) e será gerado um relatório atualizado das devoluções pendentes.

| Conectando | a reports.komlog.com.br. |
|------------|--------------------------|
|            |                          |
|            | representante@komlog     |
|            | •••••• Portal10          |
|            | Domínio: komlog          |

Além disso, todo dia **10** é enviado um workflow com a relação de peças/produtos que devem ser devolvidas.

#### O.S a Receber

Cada Ordem de Serviço (O.S) que é atendida em garantia será paga pela Komeco após o *encerramento da Ordem de serviço no portal técnico*. Todo 1º dia util de cada mês, receberá por e-mail relatório Workflow, com a relação de Ordem De Serviço que deverá emitir a NF de Prestação de serviço.

**Obs**: Após o encerramento da Ordem de serviço no portal técnico e análise da Komeco, a sua empresa possui o prazo maximo de 3 meses para envio da Nota Fiscal de Prestação de Serviço.

Os pagamentos são efetuados nas seguintes datas:

- NF recebida até o dia 9, o pagamento será efetuado dia 25 do mesmo mês;
- NF recebida do dia 10 ao dia 20, o pagamento será efetuado dia 05 do mês seguinte.

Informações para a NF

A nota fiscal deverá ser encaminhada **até o dia 20 do mês de sua emissão** (notas recebidas após essa data serão recusadas e deverão ser reemitidas no mês seguinte), as Notas Fiscais Eletrônicas devem ser enviadas ao e-mail: <u>nfgarantia@komeco.com.br</u>, para as empresas que possuem apenas NF de formulário próprio, encaminhar aos cuidados do Departamento de **Pós Venda** para o endereço:

Razão Social: Komlog Importação Ltda CNPJ: 06.114.935/0015-80 IE: 255.649.339 IM: 11358 Endereço: Rua Manoel Joao Martins s/n Bairro: Praia de Fora Município: Palhoça Estado: Santa Catarina Fone/Fax: (48) 3027-4600 CEP: 88.138-090

#### Orientações para a NF

Segue orientações para emissão da Nota Fiscal, os campos destacados na cor amarela são de preenchimento obrigatório. Caso tenha ficado com alguma dúvida em relação ao preenchimento da NF, <u>favor entrar em contato</u> <u>diretamente com seu contador.</u>

| 1.000 million                                                                                                    | MUNICIPIO                                                 | Número e Série da NFS-e                                     |                                                                                                |                                                                                 |
|----------------------------------------------------------------------------------------------------|-----------------------------------------------------------|-------------------------------------------------------------|------------------------------------------------------------------------------------------------|---------------------------------------------------------------------------------|
| SECR                                                                                                    | ETARIA MUNICIPA                                           | L DA FAZENDA                                                |                                                                                                | Data e Hora da Emissão                                                          |
| NOTA FIS                                                                                                    | CAL DE SERVIÇOS I                                         | Código de Verificação                                       |                                                                                                |                                                                                 |
|                                                                                                    |                                                           | Codigo de Verificação                                       |                                                                                                |                                                                                 |
|                                                                                                    |                                                           | PRI                                                         | ESTADOR DE SERV                                                                                | riços                                                                           |
| CPF/CNPJ:                                                                                                    | Inscrip                                                   | ;ão Municipal:                                              |                                                                                                |                                                                                 |
| Nome:                                                                                                    |                                                           |                                                             |                                                                                                |                                                                                 |
| Endereço:                                                                                                    |                                                           |                                                             |                                                                                                |                                                                                 |
| CEP:                                                                                                    | Bair                                                      | ro:                                                         |                                                                                                |                                                                                 |
| Município:                                                                                                    | UF                                                        | 100 C                                                       |                                                                                                | 4.00010                                                                         |
|                                                                                                    |                                                           | то                                                          | MADOR DE SERV                                                                                  | iços                                                                            |
| CPF/CNP3:                                                                                                    |                                                           |                                                             |                                                                                                |                                                                                 |
| Nome:                                                                                                    |                                                           |                                                             |                                                                                                |                                                                                 |
| Endereço:                                                                                                    |                                                           |                                                             |                                                                                                |                                                                                 |
| CEP:                                                                                                    |                                                           |                                                             | Bairro:                                                                                        |                                                                                 |
|                                                                                                    |                                                           | F                                                           |                                                                                                |                                                                                 |
| Municipio:                                                                                                    |                                                           | = DISCE                                                     | U<br>RIMINAÇÃO DOS                                                                             | F:<br>SERVICOS                                                                  |
| Municipio:                                                                                                    |                                                           | * DISCR                                                     | U<br>RIMINAÇÃO DOS                                                                             | F:<br>SERVIÇOS                                                                  |
| Municipio:                                                                                                    |                                                           | * DISCF                                                     | U<br>RIMINAÇÃO DOS                                                                             | F:<br>SERVIÇOS                                                                  |
| Municipio:                                                                                                    |                                                           | * DISC                                                      | RIMINAÇÃO DOS                                                                                  | F:<br>SERVIÇOS<br>/IÇO: RS                                                      |
| Município:<br>**Código do Serviço:                                                                                 |                                                           | ■ DISC                                                      | U<br>RIMINAÇÃO DOS<br>R TOTAL DO SERV                                                          | F:<br>SERVIÇOS<br>/IÇO: RS                                                      |
| Município:<br>**Código do Serviço:<br>Natureza de Operação                                                         |                                                           | ■ DISCF                                                     | U<br>RIMINAÇÃO DOS                                                                             | F:<br>SERVIÇOS<br>/IÇO: RS                                                      |
| Município:<br>**Código do Serviço:<br>Natureza de Operação<br>Valor Serviços                                       | Base de Cálculo                                           | * DISCF<br>VALO<br>*** Aliquota<br>ISS                      | RIMINAÇÃO DOS<br>R TOTAL DO SERV<br>Valor ISS<br>retido                                        | F:<br>SERVIÇOS<br>/IÇO: RS<br>Valor ISŞ                                         |
| Município:<br>**Código do Serviço:<br>Natureza de Operação<br>Valor Serviços<br>Desconto incondicional             | Base de Ciliculo<br>Desconto<br>condicional               | * DISCF<br>VALO<br>VALO<br>ISS<br>Valor PIS                 | RIMINAÇÃO DOS<br>R TOTAL DO SERV<br>Valor ISS<br>retido<br>Valor COFINS                        | F:<br>SERVIÇOS<br>/IÇO: RS<br>Valor ISS<br>Valor INSS                           |
| Município:<br>**Código do Serviço:<br>Natureza de Operação<br>Valor Serviços<br>Desconto incondicional<br>Valor IR | Base de Ciliculo<br>Desconto<br>condicional<br>Valor CSLL | * DISCF<br>VALO<br>VALO<br>Valor PIS<br>Outras<br>retenções | RIMINAÇÃO DOS<br>RETOTAL DO SERV<br>Valor ISS<br>retido<br>Valor COFINS<br>Valor<br>deduções   | F:<br>SERVIÇOS<br>VIÇO: RS<br>Valor ISS<br>Valor INSS<br>Valor Iiquido da NFS-e |
| Município:<br>**Código do Serviço:<br>Natureza de Operação<br>Valor Serviços<br>Desconto incondicional<br>Valor IR | Base de Cálculo<br>Desconto<br>condicional<br>Valor CSLL  | * DISCF<br>VALO<br>VALO<br>Valor PIS<br>Outras<br>retenções | R TOTAL DO SERV<br>R TOTAL DO SERV<br>Valor ISS<br>retido<br>Valor COFINS<br>Valor<br>deduções | F:<br>SERVIÇOS<br>VIÇO: RS<br>Valor ISS<br>Valor INSS<br>Valor Iiquido da NFS-e |

\* Discriminação dos serviços: Informar o(s) código(s) das Ordens de Serviços.

**\*\*** Todas as notas de serviço tomado, deverão vir com o código do serviço prestado. Notas recebidas sem essa informação serão devolvidas. Orientamos aos prestadores de serviço de Assistência Técnica a utilizar o código 14.01 ou 14.02 - *Assistência Técnica.* As empresas que não possuem este código de atividade no seu cartão CNPJ deverão incluir ou então, as notas fiscais que possuir o código de atividade 07.02, será feita a retenção do ISS conforme a alíquota do imposto que estará na nota fiscal.

**\*\*\* Em todas as notas de serviço tomado deverá constar a informação da <u>alíquota do ISS</u> do serviço prestado, com exceção dos prestadores que se enquadram no MEI - Micro Empreendedor Individual. Nos casos de prestadores optantes pelo Simples Nacional, a alíquota informada deverá ser aquela correspondente à faixa de faturamento do prestador recolhida através da DAS. Caso não seja possível informar a alíquota no campo próprio, nos casos das notas sem retenção de ISS, essa informação poderá ser colocada nos dados adicionais/outras informações ou ao lado da descrição do serviço. Nos casos em que o serviço é sujeito a retenção do ISS, os campos Base de Cálculo e ISS retido deveram estar preenchidos.** 

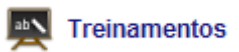

Com o intuito de qualificar nossa Rede Credenciada, disponibilizamos mensalmente um calendário de treinamentos técnicos que são oferecidos. Caso tenha interesse na participação, você deverá clicar em "Treinamentos". Note que um calendário abrirá com as informações sobre os treinamentos do mês, tais como: linha de produtos e localidade.

| Portal Técnico                                                               | Bern vindo 008 | 274 - KOMLOG IMPORT                                                                                                    | ACAO LT                                                                                                    |                                                                                                    |                                                                                                    | KOU                               | <b>IECO</b>                   |
|------------------------------------------------------------------------------|----------------|----------------------------------------------------------------------------------------------------|----------------------------------------------------------------------------------------------------|----------------------------------------------------------------------------------------------------|----------------------------------------------------------------------------------------------------|-----------------------------------|-------------------------------|
| Conspira de Serviço     Conspira de Peça     Agenste Técnico     Relativiros |                |                                                                                                    |                                                                                                    |                                                                                                    |                                                                                                    |                                   |                               |
| Video Autos                                                                  | AGENDA DE TREI | INAMENTOS                                                                                                    |                                                                                                    |                                                                                                    | A11 [215]                                                                                                    | Wes                               | Peterstro (*)                 |
| Video Autos                                                                  | AGENDA DE TREI | INAMENTO S                                                                                                    | Ter                                                                                                    | Que                                                                                                    | 410 [ <u>713</u> ]<br>Qat                                                                                                    | Ves<br>Ser                        | (teteratro 🐨                  |
| Video Astas                                                                  | AGENDA DE TREI | INAMENTO'S                                                                                                    | Ter<br>1                                                                                                    | 0                                                                                                    | An (2013 🔍                                                                                                    | Ves<br>Sei                        | Reterritor (*)                |
| Video Autos                                                                  | AGENDA DE TREI | INAMENTOS<br>600<br>7                                                                                                    | Ter<br>1<br>consideration<br>Relation                                                                                                    | Due<br>2<br>Soution could be set                                                                                                    | Ann 2015 V<br>Gae<br>31<br>CDECISIONALSONIE DE AM-                                                                                                    | Ver<br>See<br>4<br>11             | Retentro V<br>Rati<br>5<br>12 |
| Video Autos                                                                  | AGENDA DE TREI | INAMENTOS<br>1000<br>7<br>40402 CS PRIMARIANA<br>PRIMARIANA<br>P | Ter<br>1<br>00450-00450 DE AM-<br>20 (Data Association a<br>00450-0048-8 8<br>40460-00140 De Akenolic<br>40460-00140 De Akenolic<br>40460-00140 De Akenolic                                                                                                    | Due<br>2<br>3<br>50x000x00x00 28 48<br>80<br>40x00 28 Messoure a<br>40x00 28 Messoure a<br>40x00 28 Messour                                                                                      | Ans 1915 V<br>Gas<br>31<br>concrete or an<br>accession of an<br>accession of an<br>accession of accession<br>accession of accession<br>accession of accession<br>accession of accession of accession<br>accession of accession of accession<br>accession of accession of accession<br>accession of accession of accession<br>accession of accession of accession<br>accession of accession of accession of accession<br>accession of accession of accession of accession of accession<br>accession of accession of accession of accession of accession<br>accession of accession of | Ves<br>500<br>4<br>11<br>10       | fasenten 🐨                    |
| Video Autos                                                                  | AGENDA DE TREI | INAMENTOS<br>1990<br>7.<br>14<br>Audit: US Production A<br>Audit: US Production A<br>Structure Section<br>Structure Section<br>28<br>1955 - 45 Constant And                                                                                                    | Тег<br>1<br>Сонстранизонна ре ил<br>№ Доженски<br>маже так масточни и<br>маже так масточни и<br>масточни и<br>матели и<br>масточни и<br>масточни и<br>маст | Data<br>3<br>8<br>50000 Generative 2 an<br>10000 Construction 2 an<br>10000 Construction 2 an<br>10000 South of builds<br>10000 South of builds<br>10000 Sou | Ans 1215 U                                                                                                    | Ves<br>500<br>4<br>10<br>10<br>25 | fasentes 💌                    |

Clique no ícone "Clique aqui" referente o treinamento que deseja participar e você conseguirá visualizar as informações sobre o treinamento. Caso tenha certeza de sua participação, preencha o número de participantes e clique em "inscrever-se".

| Portal Técnico                                                                                                    | Bern vindo 008274 - KOMLOG IMPORTACAO                                                                                                    | KOWECO                                                                                                    |
|----------------------------------------------------------------------------------------------------|----------------------------------------------------------------------------------------------------|----------------------------------------------------------------------------------------------------|
| Contern de Sarwaye<br>Contern de Sarwaye<br>Contern de Paça<br>Agenta Técnico<br>Resultats<br>Video Autos<br>Video Autos<br>Video Autos<br>Material Técnico<br>Trocar Senha<br>Sar | INFORMAÇÕES DO TREINAMENTO Tremamento 2011000136 - TREINAMENTO TECNICO DE ADUECCOORES A DAS E BOMBAS DEMEMORANTE KOMEDO Endemejo, RUA MANCEL, CALO MARTINE, BN Elamo, PRIAA DE FORA OXXXX DE ANALOS ALEXANDRE Limit XAUEC. CE PARSA Data mico: 19/102015 - 09.00 Tata Mico: 19/102015 - 09.00 Data mico: 19/102015 - 09.00 Data mico: 19/102015 - 09.00 Data mico: 19/102015 - 09.00 Data mico: 19/102015 - 09.00 Data mico: 19/102015 - 09.00 Stata: Yagas Eligitadas Vagas Disp.1 0 Galilitado Galilitado Galilitado Magas Despresento Bata contexisto para interpretação de darmandas de contante teresarmento fonicas contexisto para interpretação de darmandas de contante Electro público. Nos decomer do curso o técnico terá contado com o conce | IGEM A GAS+6068AS E PRESSURIJADORES<br>has a pressurizadores, através de treinamento<br>tos e práticas de instalação e manutenção, 0<br>o e manutenção do equipamento.<br>hos em aquesceltures, ou bombas, Somente é<br>e o técnico possua ensino médio (2º grav). |

Perceba que alguns campos de informações irão aparecer. Preencha-os e clique novamente em inscrever -se

| INSCRIÇÃO                                                                                              |                                                                                          |                                                                                        |
|----------------------------------------------------------------------------------------------------|------------------------------------------------------------------------------------------|----------------------------------------------------------------------------------------|
| Nro. Participantes                                                                                     | Valor Unitário                                                                           | Valor Total                                                                            |
| 0                                                                                                    | 150.00                                                                                   | 0.00                                                                                   |
|                                                                                                    | INSCREVER-SE                                                                             |                                                                                        |
| Prezado, Informamos que as vagas estão esgotadas. S<br>vaga por ordem da lista. Essa lista de espera n | ua inscrição ficará em nossa lista de espe<br>ão garantirá sua participação nesse treina | ra e, caso haja alguma desistência, daremos a<br>mento e nem valerá para outras datas. |

Obs. Após inscrição receberá o boleto em seu e-mail com prazo de 24 horas para pagamento, caso não seja efetuado, a inscrição será cancelada.

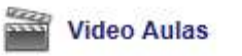

Além dos treinamentos internos, disponibilizamos treinamentos através de **vídeo- aulas Komeco.** Para acessá-las, clique em "**vídeo-aulas**" e escolha um dos vídeos de seu interesse.

| Portal Técnico                           | Bem vinde 008274 - KOMLOG IMPORTAÇÃO                                                                                                    | MECO             |
|------------------------------------------|----------------------------------------------------------------------------------------------------|------------------|
| 🔆 Ordeen de Serviçe                      | Videos                                                                                                    |                  |
| Compres de Peque                         | Agencedor Solar 75% Economia<br>Anteida so video e vejo porque usie a pera ter um aquecedor ocior Komeco. "A economia e referente ace gatore de energia aperae com o chuvero de uma casa. For | ter Atrava/Datol |
| Telatines                                | Devanváticador Antonolo Perm.<br>O Devanváticador Antonolo Permanente e a melhor opcas para subsitua os patriteis devanuáticadores. Descubra o porçar neste valeo                             |                  |
| Trainamentos                             | Antanofo Permenente Ae Lile.<br>O Desanstiticador Antanoto Permanente" esta chegando pro samitar na cara dos fungos e loscientos dos pessentos ambientes.                                     |                  |
| The Video Aster                          | Mexi Spiti Princess Kontecto<br>Contrez a Mot Spit Princess a spice litest per resummitter en case na na escritoria. Obrigado por assettiri                                                   |                  |
| Material Técnico<br>Trocar Servia<br>Saw | Laudo de Compressores<br>Laudo de Compressores - Informaciona e Dicas                                                                                                    |                  |
|                                          | Veno de Espansee<br>Veno de Espansee<br>Veno de Espansee - Execteristicae e Funcionamento                                                                                                    |                  |
|                                          | Karring - Entreposto ZFM<br>Collinispento Zena Pareta da Mansue da Kontegia e o unter do sul de terali. Localizado em fazar (SC), possu ama nermas de 300 milimo. Salta mais medie votes      |                  |
|                                          | Portanics ABP09/12<br>Portales ABP09/12 Conclanations & Functionamento                                                                                                    |                  |

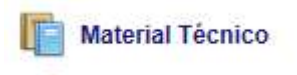

Disponibilizamos no Portal uma série de materiais de apoio aos técnicos Komeco. Para acessá-los, clique em "Material técnico". As pastas estão organizadas por linha de produtos para facilitar sua navegação.

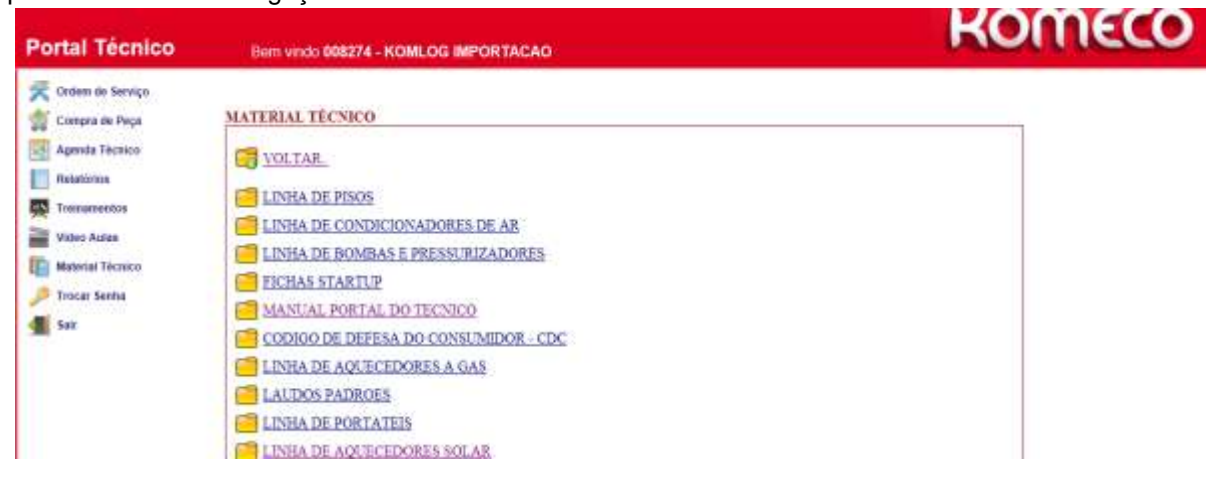

Os materiais técnicos são disponibilizados para visualização no portal, porém alguns podem ser baixados. Caso precise salvar, clique no material em questão e posteriormente clique em "**salvar**".

| Compra de Serviço                                                                                       | MATERIAL TÉCNICO                                                                                           |                                                                                                    |       |
|----------------------------------------------------------------------------------------------------|----------------------------------------------------------------------------------------------------|----------------------------------------------------------------------------------------------------|-------|
| Agenda Tècnico<br>Relatórios<br>Treinamentos<br>Video Aulas<br>Material Tècnico<br>Trocar Senha<br>Sair | VOLTAR.<br>LAUDO DE COMPRESSOR<br>NISOS - TERMO DE LOCAL<br>NISOS - TERMO DE RESPO<br>RELATORIO TECNICO DE | Internet Explorer O que você deseja fazer com LAUDO TECHICO SOLAR.doc? Tanacho: 74,510 Tpo: Microsoft Word 97 - 2003 De: www.komeco.com.br  Abrir O arquive não será salvo automaticamente. | A.doc |
|                                                                                                    | LAUDO TECNICO SOLAR,                                                                                       | <ul> <li>→ Solvar</li> <li>→ Solvar come</li> <li>Cancela</li> </ul>                                                                                                    |       |

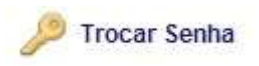

Essa opção está disponível caso você precise alterar sua senha. Nesse caso, digite sua senha atual, a nova senha, confirme a nova senha e clique em "Gravar nova senha". Sua nova senha será validada e você poderá acessar com essa atualização.

Em caso de perda ou extravio, entre em contato com o nosso *suporte ao técnico* 

| Portal Técnico       | Bern vindo 000001 - KOMLOG |
|----------------------|----------------------------|
| 😤 Ordem de Serviço 🗏 | TROCA DE SENHA             |
| Agenda Técnico       | Login EAR                  |
| Relatórios           | Senha Atuat                |
| Treinamentos         | Confirme Senha             |
| Video Aufas          |                            |
| Material Técnico     | GRAVAR NOVA BENHA          |
| 🔎 Trocar Senha       |                            |
| 🚮 Sair               |                            |
|                      |                            |
|                      |                            |

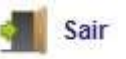

Ao finalizar a utilização do portal clique em sair para abandonar o sistema.

Havendo dúvidas no momento do acesso, gentileza entrar em contato com SAT–Serviço de Atendimento exclusivo ao Técnico:

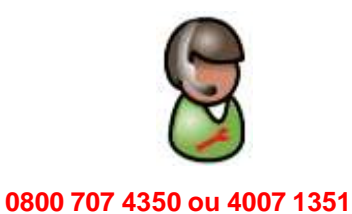

4007-1351 – (Regiões Metropolitanas).

0800 707 4350 – (Demais Localidades).

Condicionador de ar - opção 6

Aquecedor a Gás, Bombas e Pressurizadores e Aquecedor Solar - opção 7

Dúvidas sobre portal técnico ou procedimentos operacionais - opção 8